# EVT-basierter Identity Services Engine-passiver ID-Agent konfigurieren

# Inhalt

Einführung Voraussetzungen Anforderungen Verwendete Komponenten Bedarf an einem neuen Protokoll Vorteile durch den Einsatz von MS-EVEN6 Hohe Verfügbarkeit Skalierbarkeit Architektur für Scale-Test-Setup Abfrage von Verlaufsereignissen Weniger Verarbeitungsaufwand Konfiguration Verbindungsdiagramm Konfigurationen Konfigurieren der ISE für den PassivelD-Agenten PassiveID Agent-Konfigurationsdatei verstehen Überprüfung Überprüfen Sie die PassiveID-Services auf der ISE. Überprüfen Sie die Agent-Dienste auf Windows Server.

# Einführung

Dieses Dokument beschreibt den neuen ISE Passive Identity Connector (ISE-PIC) Agent, der in der ISE 3.0-Version eingeführt wurde, seine Vorteile und die Konfiguration dieses Agenten auf der ISE. Der ISE Passive Identity Agent ist dank Cisco FirePower Management Center auch ein integraler Bestandteil der Identity Firewall-Lösung geworden.

# Voraussetzungen

## Anforderungen

Cisco empfiehlt, dass Sie über Kenntnisse in folgenden Bereichen verfügen:

- Cisco Identity Services Administration
- MS-RPC, WMI-Protokolle
- Active Directory-Verwaltung

### Verwendete Komponenten

Die Informationen in diesem Dokument basierend auf folgenden Software- und Hardware-Versionen:

- Cisco Identity Services Engine ab Version 3.0
- Microsoft Windows Server 2016-Standard

Die Informationen in diesem Dokument beziehen sich auf Geräte in einer speziell eingerichteten Testumgebung. Alle Geräte, die in diesem Dokument benutzt wurden, begannen mit einer gelöschten (Nichterfüllungs) Konfiguration. Wenn Ihr Netzwerk in Betrieb ist, stellen Sie sicher, dass Sie die potenziellen Auswirkungen eines Befehls verstehen.

## Bedarf an einem neuen Protokoll

Die Passive Identity-Funktion (Passive Identity, passive ID) der ISE unterstützt eine Reihe wichtiger Anwendungsfälle, darunter die identitätsbasierte Firewall, EasyConnect usw. Diese Funktion hängt von der Fähigkeit ab, Benutzer zu überwachen, die sich bei Active Directory Domain Controllern anmelden und deren Benutzernamen und IP-Adressen ermitteln. Das aktuelle Hauptprotokoll, das wir zur Überwachung der Domänencontroller verwenden, ist WMI. Die Konfiguration ist jedoch schwierig/invasiv, sie hat Auswirkungen auf die Leistung von Clients und Servern und manchmal eine extrem hohe Latenz bei der Anzeige von Anmeldeereignissen in skalierten Bereitstellungen. Nach gründlicher Recherche und alternativen Möglichkeiten, die für passive Identitätsdienste erforderlichen Informationen abzurufen, wurde ein alternatives Protokoll - das EVT- oder Eventing-API genannt wird, entschieden, das bei der Behandlung dieses Anwendungsfalls effizienter ist. Es wird manchmal auch als **MS-EVEN6** bezeichnet, auch bekannt als Eventing Remote Protocol, das das zugrunde liegende RPC-basierte, drahtgebundene Protokoll ist.

## Vorteile durch den Einsatz von MS-EVEN6

#### Hohe Verfügbarkeit

Der ursprüngliche Agent verfügte über keine High Availability-Option. Wenn Wartungsarbeiten auf dem Server durchgeführt werden müssen, auf dem der Agent ausgeführt wurde oder bei einem Ausfall aufgetreten war, würden Anmeldereignisse verpasst und Funktionen wie die identitätsbasierte Firewall würden in diesem Zeitraum einen Datenverlust erleiden. Dies ist eines der Hauptprobleme bei der Verwendung von ISE PIC Agent vor dieser Version. Die ISE verwendet den UDP-Port 9095, um Heartbeats zwischen den Agenten auszutauschen.

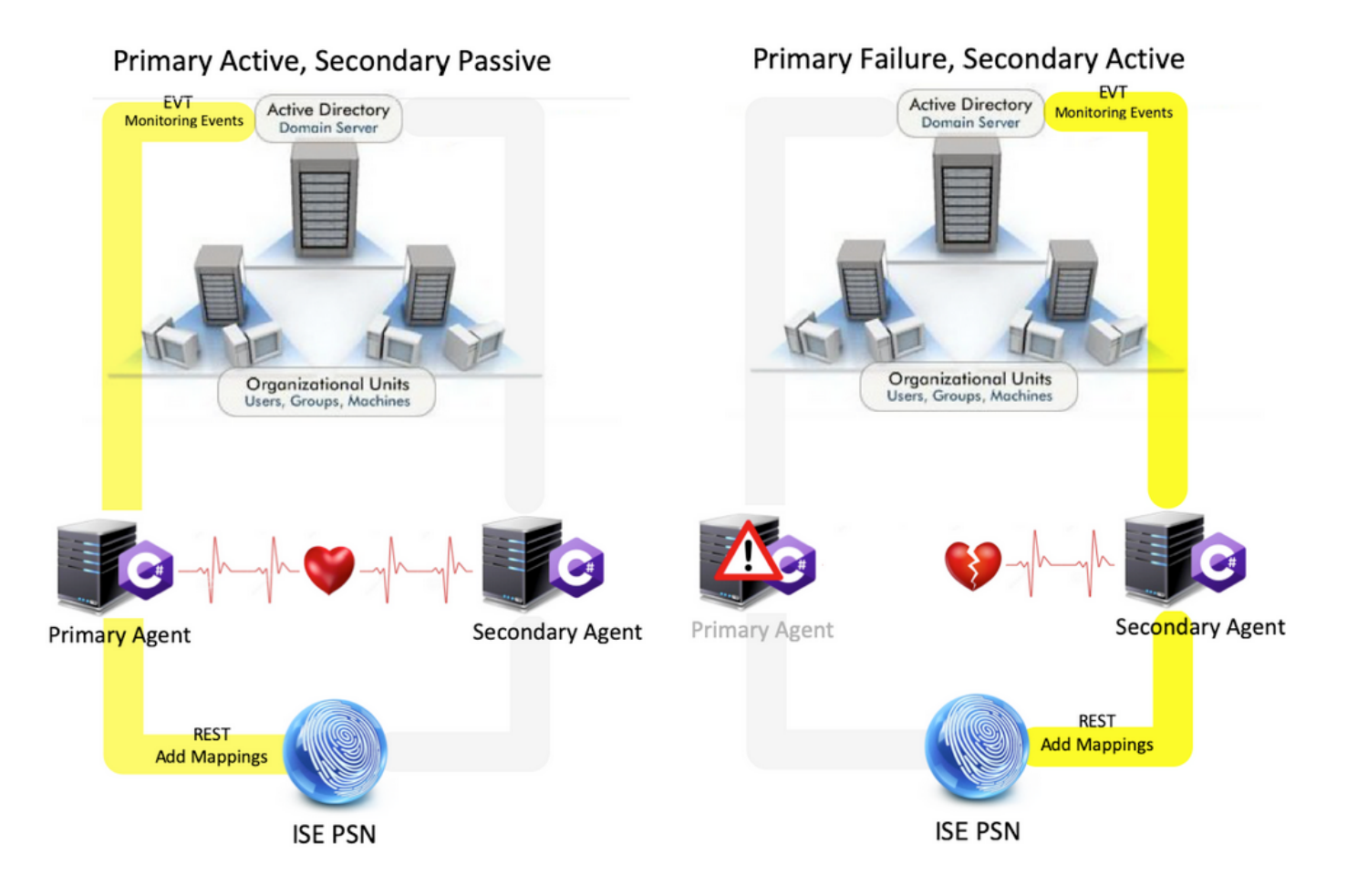

#### Skalierbarkeit

Der neue Agent bietet bessere Unterstützung durch höhere Skalierungszahlen für eine unterstützte Anzahl von Domain-Controllern und die Anzahl der Ereignisse, die er verarbeiten kann. Die getesteten Skalierungszahlen sind wie folgt:

- Maximale Anzahl der überwachten Domänen-Controller (mit zwei Agentenpaaren): 74
- Maximale Anzahl getesteter Zuordnungen/Ereignisse: 292.000 (3.950 Ereignisse pro Rechenzentrum)
- Maximale getestete TPS: 500

#### Architektur für Scale-Test-Setup

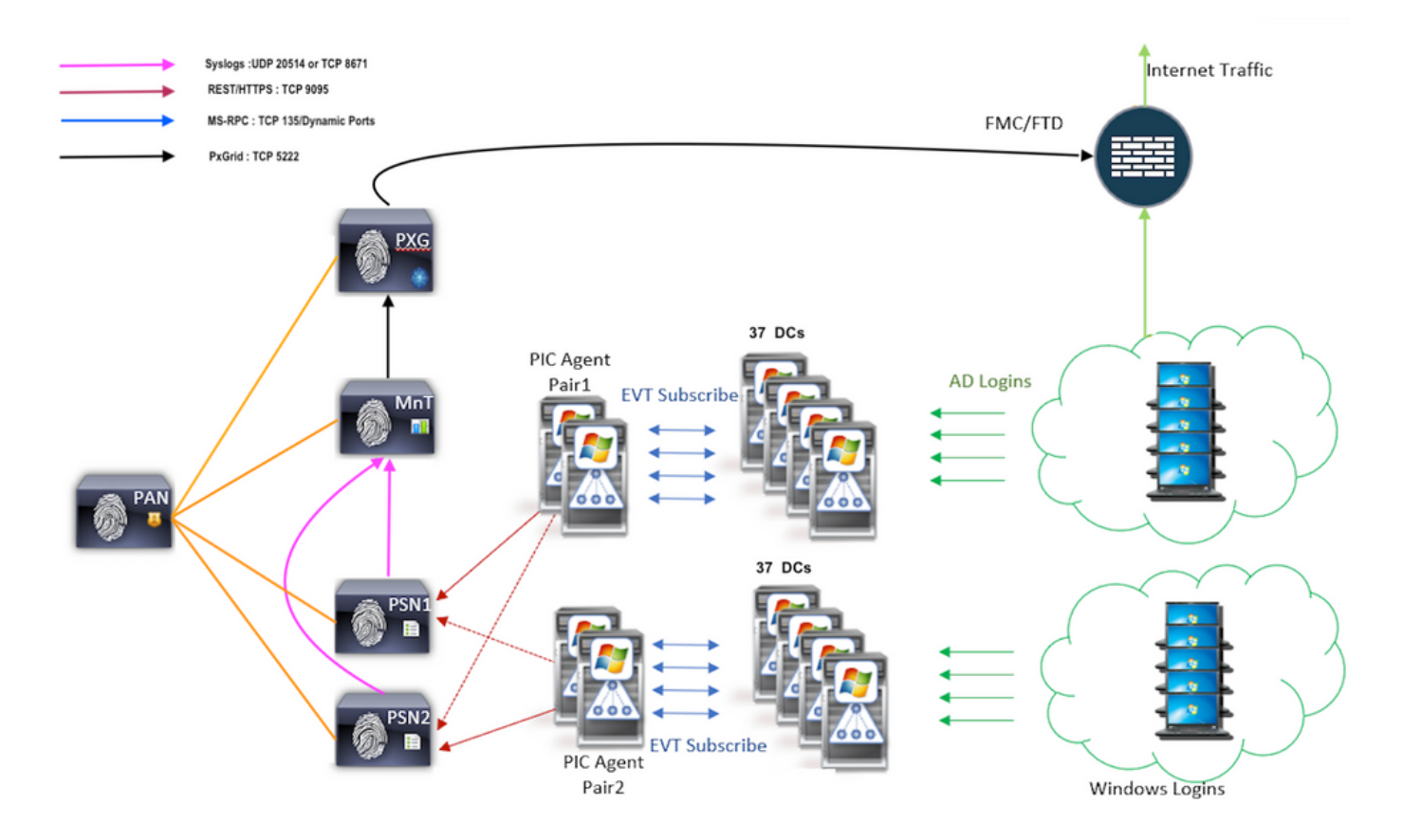

#### Abfrage von Verlaufsereignissen

Im Falle eines Failovers oder eines Service-Neustarts für den PIC-Agent werden Ereignisse abgefragt und an die PSN-Knoten erneut gesendet, um sicherzustellen, dass keine Daten verloren gehen. In der Standardeinstellung werden von der ISE zurückliegende Ereignisse, die 60 Sekunden nach Servicestart zurückliegen, abgefragt, um Datenverluste während des Serviceverlusts auszugleichen.

#### Weniger Verarbeitungsaufwand

Im Gegensatz zu WMI, das CPU-intensiv unter großem Umfang oder hoher Auslastung ist, verbraucht EVT nicht so viele Ressourcen wie WMI. Die Skalentests zeigten eine deutlich verbesserte Leistung der Anfragen bei Verwendung von EVT.

## Konfiguration

Verbindungsdiagramm

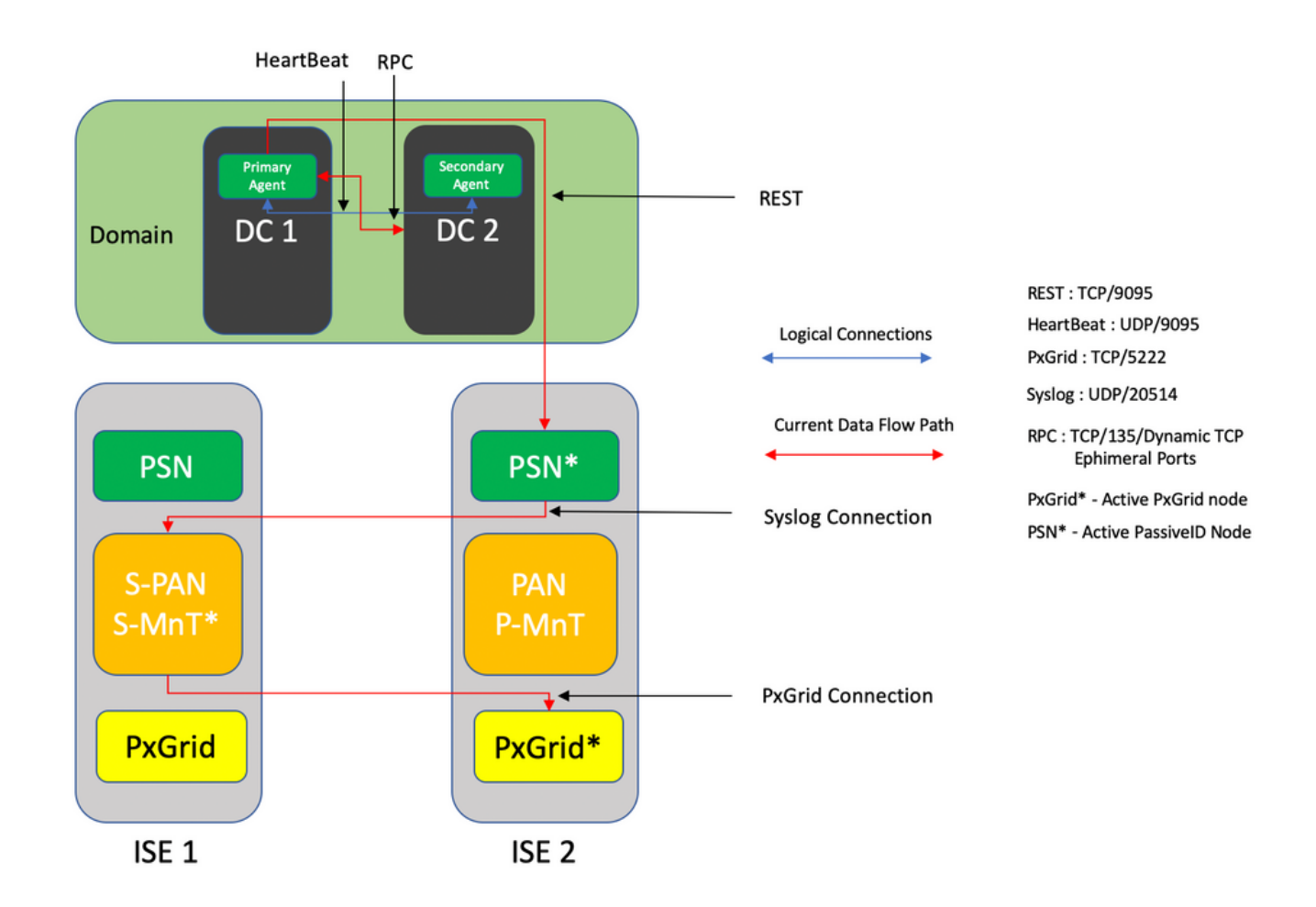

## Konfigurationen

#### Konfigurieren der ISE für den PassiveID-Agenten

Um PassiveID-Dienste zu konfigurieren, müssen die Passive Identity Services auf mindestens einem Policy Service Node (PSN) aktiviert sein. Maximal zwei Knoten können für passive Identitätsdienste verwendet werden, die im Aktiv/Standby-Betriebsmodus funktionieren. Die ISE muss auch einer Active Directory-Domäne hinzugefügt werden, und nur die in dieser Domäne vorhandenen Domänen-Controller können von Agents überwacht werden, die auf der ISE konfiguriert sind. Informationen zum Beitritt zur ISE zu einer Active Directory-Domäne finden Sie im <u>Active Directory Integration Guide.</u>

Navigieren Sie zu Administration > System > Deployment > [Wählen Sie ein PSN] > Edit, um passive Identitätsdienste zu aktivieren, wie hier gezeigt:

| ≡ Cisco I  | SE        |              |          |                                | Admi       | nistration • System • | Deployment       |              |          | Evaluation Mode 88 Days 🔺 | ର ଡ | 6 | { |
|------------|-----------|--------------|----------|--------------------------------|------------|-----------------------|------------------|--------------|----------|---------------------------|-----|---|---|
| Deployment | Licensing | Certificates | Logging  | Maintenance                    | Upgrade    | Upgrade Refresh       | Backup & Restore | Admin Access | Settings |                           |     |   |   |
|            |           |              | ISE30LA  | BH2                            |            |                       |                  |              |          |                           |     |   |   |
|            |           |              | Dedic    | ated MnT 🕕                     |            |                       |                  |              |          |                           |     |   |   |
|            |           | -            | D Y Po   | licy Service<br>Enable Session | Services a |                       |                  |              |          |                           |     |   |   |
|            |           |              |          | Include Node in Node           | Group None |                       | × 0              |              |          |                           |     |   |   |
|            |           |              | Enable   | e Profiling Service 🕕          |            |                       |                  |              |          |                           |     |   |   |
|            |           |              | Enable   | e Threat Centric NAC Se        | rvice 🕕    |                       |                  |              |          |                           |     |   |   |
|            |           |              | $\Box$ > | Enable SXP Ser                 | vice 🕕     |                       |                  |              |          |                           |     |   |   |
|            |           |              | Enabl    | e Device Admin Service         | 0          |                       |                  |              |          |                           |     |   |   |
|            |           |              | Enabl    | e Passive Identity Servic      | * 🕕        |                       |                  |              |          |                           |     |   |   |
|            |           | _            | pxGrid 🕕 |                                |            |                       |                  |              |          |                           |     | _ |   |

Navigieren Sie zu **Work Center > PassiveID > Providers > Agents > Add** to deploy a new Agent, wie hier gezeigt:

|                  | Work Centers · PassiveID · Providers                  |
|------------------|-------------------------------------------------------|
| Overview P       | oviders Subscribers Certificates Troubleshoot Reports |
| Active Directory | Agents > New                                          |
| Agents           | Agents                                                |
| API Providers    | Declary New Awart                                     |
| SPAN             | Register Existing Agent                               |
| Syslog Providers |                                                       |
| Mapping Filters  | Name * Passive/DAnentPrimary                          |
| Endpoint Probes  | - sasareno-Alam- rusei A                              |
|                  |                                                       |
|                  | Description Primary Agent                             |
|                  |                                                       |
|                  |                                                       |
|                  | Host + GDN *<br>WIN-4RCAO93JKH8.surendrr.lab.local    |
|                  |                                                       |
|                  | Low loss 1                                            |
|                  | administrator                                         |
|                  |                                                       |
|                  | Paramet *                                             |
|                  | Show Password                                         |
|                  |                                                       |
|                  |                                                       |
|                  | Protocol: *                                           |
|                  | MS-RPC V                                              |
|                  | High Availability Settings                            |
|                  | rigi rivenovity ovvirge 👽                             |
|                  | O Standalone                                          |
|                  | Primary                                               |
|                  | C Secondary                                           |
|                  | Cancel Deploy                                         |

**Hinweis:** Das hier verwendete Konto muss über ausreichend Berechtigungen verfügen, um ein Programm zu installieren und auf dem im Feld Host FQDN (Host FQDN) genannten Server auszuführen. Der Host-FQDN hier kann der eines Mitglieds-Servers sein, nicht der eines Domänencontrollers. Wenn ein Agent bereits manuell oder aus einer früheren Bereitstellung von der ISE installiert wurde, wählen Sie **Bestehenden Agenten registrieren aus**.

Konfigurieren Sie nach einer erfolgreichen Bereitstellung einen anderen Agenten auf einem anderen Server, und fügen Sie ihn als sekundären Agent und dann als dessen primären Peer

hinzu, wie in diesem Image gezeigt.

| E Cisco ISE        |                                               | Work Centers · PassiveID · Providers |
|--------------------|-----------------------------------------------|--------------------------------------|
| Overview Providers | Subscribers Certificates Troubleshoot Reports |                                      |
| Active Directory   | Deploy New Agent                              |                                      |
| Agents             | Register Existing Agent                       |                                      |
| API Providers      | No. 1                                         |                                      |
| SPAN               | PassiveIDAgeSecondary                         |                                      |
| Syslog Providers   |                                               |                                      |
| Mapping Filters    | Description                                   |                                      |
| Endpoint Probes    | Secondary Agent                               |                                      |
|                    |                                               |                                      |
|                    | Hast FOON                                     |                                      |
|                    | WIN-4RCAO93JKH8.surendrr.lab.local            |                                      |
|                    |                                               |                                      |
|                    | Hear Name                                     |                                      |
|                    | administrator                                 |                                      |
|                    |                                               |                                      |
|                    | Descured b                                    |                                      |
|                    | Show Password                                 |                                      |
|                    |                                               |                                      |
|                    |                                               |                                      |
|                    | Protocol: *                                   |                                      |
|                    | MS-RPC V                                      |                                      |
|                    |                                               |                                      |
|                    | High Availability Settings 0                  |                                      |
|                    | Standalone                                    |                                      |
|                    | O Primary                                     |                                      |
|                    | <ul> <li>Secondary</li> </ul>                 |                                      |
|                    |                                               |                                      |
|                    | Primary Agents<br>PassiveIDAgentPrimary ~     |                                      |
|                    |                                               |                                      |
|                    |                                               |                                      |
|                    | Cancel Deploy                                 |                                      |

Um die Domänencontroller mithilfe der Agenten zu überwachen, navigieren Sie zu **Work Centers** > **PassiveID** > **Providers** > **Active Directory** > **[Click on the Join Point]** > **PassiveID**. Klicken Sie auf Add DCs, wählen Sie die Domänencontroller aus, von denen die Benutzer-IP-

Zuordnung/Ereignisse abgerufen werden, und klicken Sie auf **OK** und klicken Sie dann auf **Save**, um die Änderungen zu speichern, wie in diesem Bild gezeigt.

| E Cisco ISE           |                   |                              | U.C.         | nd Castors Basebull | Drocklass               |                         |    |                           | Evaluation Mode 88 Days 🛦 🔍 🗇 🗔 🖗 |
|-----------------------|-------------------|------------------------------|--------------|---------------------|-------------------------|-------------------------|----|---------------------------|-----------------------------------|
| Overview Providers    |                   | cates Troubleshoot Repr      |              |                     |                         |                         | ×  |                           |                                   |
| Active Directory      |                   | witelisted Domains PassivetD | Add Domain C | Controllers         |                         |                         |    |                           |                                   |
| API Providers<br>SPAN | PassiveID [       | Domain Controller:           | _            |                     |                         |                         |    |                           |                                   |
| Syslog Providers      |                   |                              | 0            | Domain              | DC Host                 | Site                    |    | Annalisman D. and M.C. D. |                                   |
| Mapping Filters       |                   |                              | 8            | surendm.lab.local   | WIN-287823JE850.surendr | Default-First-Site-Name | Þ  |                           |                                   |
|                       | 2 Refresh // Edit | C Trash And DDs Use Existing | 8            | surendrr.lab.local  | WIN-4RCA093JKH8.surend  | Default-First-Site-Name | 1  |                           |                                   |
|                       | Domain            | DC Host                      | _            |                     |                         |                         |    |                           |                                   |
|                       |                   |                              |              |                     |                         | Cancel                  | ок |                           |                                   |
|                       |                   |                              |              |                     |                         |                         |    |                           |                                   |
|                       |                   |                              |              |                     |                         |                         |    |                           |                                   |
|                       |                   |                              |              |                     |                         |                         |    |                           |                                   |
|                       |                   |                              |              |                     |                         |                         |    |                           |                                   |
|                       |                   |                              |              |                     |                         |                         |    |                           |                                   |
|                       |                   |                              |              |                     |                         |                         |    |                           |                                   |
|                       |                   |                              |              |                     |                         |                         |    |                           | Save                              |

Um die Agenten anzugeben, von denen die Ereignisse abgerufen werden sollen, navigieren Sie zu Work Centers > PassiveID > Providers > Active Directory > [Klicken Sie auf Join Point] > PassiveID. Wählen Sie die Domänencontroller aus, und klicken Sie auf Bearbeiten. Geben Sie den *Benutzernamen* und das *Kennwort ein*. Wählen Sie Agent und dann Speichern des Dialogfelds. Klicken Sie auf der Registerkarte PassiveID auf Speichern, um die Konfiguration abzuschließen.

| E Cisco ISE                        |                                                       | Week Perstage - Parekipille - Persidente                                                    | Evaluation Mode M Days 🛦 🔍 💿 528 🕈 |
|------------------------------------|-------------------------------------------------------|---------------------------------------------------------------------------------------------|------------------------------------|
| Overview Providers                 |                                                       | Edit Item                                                                                   |                                    |
| Active Directory<br>Agents         | Connection Whitelisted Domains PassiveID              | Edit Domain Controller                                                                      |                                    |
| API Providers<br>SPAN              | PassiveID Domain Controllers                          | Hest FOON<br>WNN-2R7X23JEB50.surender.lab.local                                             |                                    |
| Mapping Filters<br>Endpoint Probes | 🖉 Refresh 🥒 Edit 🔋 Track - Add DCs - Une Existing Age | Description                                                                                 | .   ( < 1                          |
|                                    | Domain DC Host                                        |                                                                                             |                                    |
|                                    | surender.lab.local WIN-287K23.JE850.surender.         | User Name *<br>administrator                                                                |                                    |
|                                    | wavedet tab house     WHI-48CA0932018.surend.         | Fessord<br>Show Passeoid<br>Printed<br>Agent '<br>PassiveIDAgentPrimary \<br>Cancel<br>Bare |                                    |

Mithilfe der Schaltflächen Konfigurieren und Test können Sie überprüfen, ob die Konfiguration korrekt angewendet wurde, wie in den folgenden Bildern gezeigt:

| E Cisco ISE                                                  |                             |                                       | hartour - Darrhall - Dar biar             |             | Evaluation Mode BI Days 🔺 Q. 🕘 💭 🕀 |
|--------------------------------------------------------------|-----------------------------|---------------------------------------|-------------------------------------------|-------------|------------------------------------|
| Overview Providers                                           | Troubleshoot Reports        | Edit Item                             | 0                                         | ×           |                                    |
| Active Directory<br>Agents                                   | d Domains PassiveID         | Edit Domain Controller                | (i)<br>Information                        |             |                                    |
| API Providers<br>SPAN<br>Systeg Providers<br>Mapping Fitters | ain Controllers             | Host FQDN<br>WIN-2R7K23JEB50.surendrr | Successfully configured Domain Controller |             |                                    |
| Endpoint Probes                                              | ah Add DCs Use Existing Apr |                                       |                                           |             |                                    |
|                                                              | DC Host                     |                                       |                                           |             |                                    |
|                                                              | WIN-2R7K23.JEB50.surender   | uber Name *<br>administrator          |                                           |             |                                    |
|                                                              | WN-4RCA013.001 sured        | Agent *<br>PassiveIDAgentPrimary      | Pessend<br>                               |             |                                    |
|                                                              |                             |                                       |                                           | Cancel Save |                                    |

|                    | Mark Paralage Developing Develope                                                                                                    | Evaluation Mode Bit Days 🔺 🔍 🗇 💯 🖶 |
|--------------------|----------------------------------------------------------------------------------------------------|------------------------------------|
| Overview Providers | Edit                                                                                                    |                                    |
|                    | Edit Do Enformation Energies Enformation Energies Enformation Energies Enformation Enformation Enform |                                    |
|                    | User Name *<br>administrator                                                                                                    |                                    |
|                    | Pessend<br>Show Password<br>Postcol<br>Agent ···<br>PassvelDAgentPrimary ···                                                                                                    |                                    |
|                    | Cancel                                                                                                    |                                    |

#### PassiveID Agent-Konfigurationsdatei verstehen

Die Konfigurationsdatei für den PassiveID Agent finden Sie unter C:\Program Files (x86)\Cisco\Cisco ISE PassiveID Agent\PICAgent.exe.config. Die Konfigurationsdatei enthält den Inhalt, der hier angezeigt wird:

# Überprüfung

## Überprüfen Sie die PassiveID-Services auf der ISE.

1. Überprüfen Sie, ob der PassiveID-Dienst auf der GUI aktiviert ist und außerdem mit dem Befehl show application status ise (Anwendungsstatus anzeigen) in der CLI der ISE markiert ist.

| ≡ Cisco    | SE        |              |           |                          | Adm          | inistration - System - | Deployment       |              |          | Evaluation Mode 88 Days 🔺 🔍 💮 💆 |
|------------|-----------|--------------|-----------|--------------------------|--------------|------------------------|------------------|--------------|----------|---------------------------------|
| Deployment | Licensing | Certificates | Logging   | Maintenance              | Upgrade      | Upgrade Refresh        | Backup & Restore | Admin Access | Settings |                                 |
|            |           |              | ISE30L/   | ABH2                     |              |                        |                  |              |          |                                 |
|            |           |              | Dedi      | cated MnT 🕕              |              |                        |                  |              |          |                                 |
|            |           | -            | D Y Po    | blicy Service            |              |                        |                  |              |          |                                 |
|            |           |              |           | Enable Session           | Services (   |                        |                  |              |          |                                 |
|            |           |              |           | Include Node in Nod      | e Group None |                        | × 0              |              |          |                                 |
|            |           |              | C Enabl   | le Profiling Service 🕕   |              |                        |                  |              |          |                                 |
|            |           |              | Enabl     | le Threat Centric NAC S  | ervice 🕕     |                        |                  |              |          |                                 |
|            |           |              | $\Box$ >  | Enable SXP Ser           | rvice 🕕      |                        |                  |              |          |                                 |
|            |           |              | M Enab    | le Device Admin Service  | •            |                        |                  |              |          |                                 |
|            |           |              | Enab      | le Passive Identity Serv | ice 🕕        |                        |                  |              |          |                                 |
|            |           | -            | pxGrid () |                          |              |                        |                  |              |          |                                 |
|            |           |              |           |                          |              |                        |                  |              |          |                                 |

ISE PROCESS NAME STATE PROCESS ID \_\_\_\_\_ Database Listener running 129052 Database Server running 108 PROCESSES Application Server running 9830 Profiler Database running 5127 ISE Indexing Engine running 13361 AD Connector running 20609 M&T Session Database running 4915 M&T Log Processor running 10041 Certificate Authority Service running 15493 EST Service running 41658 SXP Engine Service disabled Docker Daemon running 815 TC-NAC Service disabled pxGrid Infrastructure Service disabled pxGrid Publisher Subscriber Service disabled pxGrid Connection Manager disabled pxGrid Controller disabled PassiveID WMI Service running 15951 PassiveID Syslog Service running 16531 **PassiveID API Service running** 17093 PassiveID Agent Service running 17830 PassiveID Endpoint Service running 18281 PassiveID SPAN Service running 20253 DHCP Server (dhcpd) disabled DNS Server (named) disabled ISE Messaging Service running 1472 ISE API Gateway Database Service running 4026 ISE API Gateway Service running 7661 Segmentation Policy Service disabled REST Auth Service disabled

SSE Connector disabled

2. Überprüfen Sie, ob der ISE Active Directory-Provider mit den Domänen-Controllern in **Work Centers > PassiveID > Providers > Active Directory > Connection** verbunden ist.

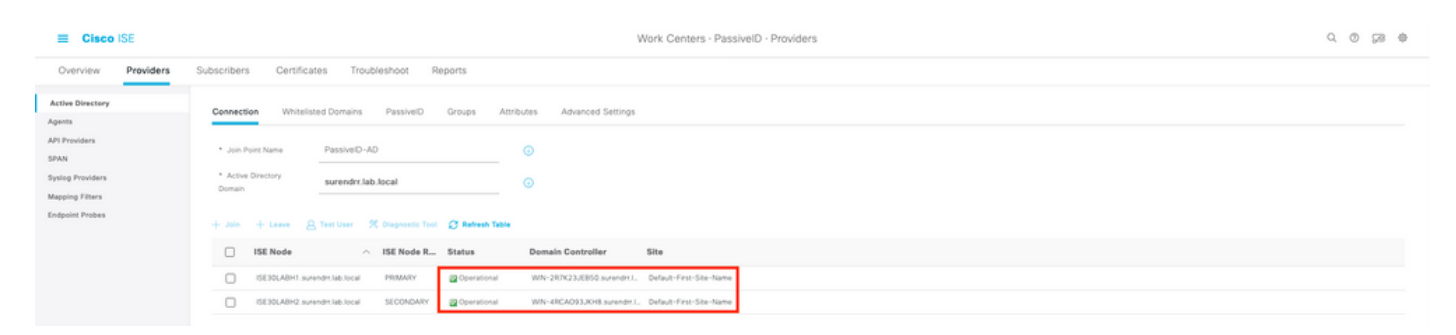

3. Überprüfen Sie, ob die erforderlichen Domänen-Controller vom Agent in Work Centers > PassiveID > Providers > Active Directory > PassiveID überwacht werden.

| E Cisco ISE                                                    |                                                    |                                                   |                                                            | Work Ce                        | nters · PassiveID · Provider                   | S | C © 58 @                                               |
|----------------------------------------------------------------|----------------------------------------------------|---------------------------------------------------|------------------------------------------------------------|--------------------------------|------------------------------------------------|---|--------------------------------------------------------|
| Overview Providers                                             | Subscribers Certificates                           | Troubleshoot Repor                                | 5                                                          |                                |                                                |   |                                                        |
| Active Directory<br>Agents<br>API Providers                    | Connection Whitelated D<br>PassiveID Dom           | omains PassivelD Gri<br>aain Controllers          | sups Attributes Ad                                         | vanced Settings                |                                                |   |                                                        |
| SPAN<br>Syslog Providers<br>Mapping Filters<br>Endooint Probes |                                                    |                                                   |                                                            |                                |                                                |   | Reactifuge $2 \sim  \zeta \langle 1 \rangle$ Book Reas |
|                                                                | BRefresh / Edit   Tro                              | sh Add DCs Use Existing /                         | gent Config WMI Add                                        | Agent                          |                                                |   |                                                        |
|                                                                | bomain     surendm.lab.local     surendm.lab.local | WN-287K23JE850.surendy,<br>WN-48CA093J0H8.surend, | Site<br>Default-First-Site-Name<br>Default-First-Site-Name | 10.127.196.86<br>10.127.196.85 | PassiveIDAgentPrimary<br>PassiveIDAgentPrimary |   |                                                        |

4. Überprüfen Sie, ob der Status der zu überwachenden Domänencontroller aktiv ist, d. h. auf dem Dashboard in **Work Centers > PassiveID > Overview > Dashboard** grün markiert ist.

| E Cisco ISE   |          |                 |                                   |                       |                   | Work Ce         | enters · Pa            | assiveID - Overview |   |                                                                                                    | 0.0 28 0 |
|---------------|----------|-----------------|-----------------------------------|-----------------------|-------------------|-----------------|------------------------|---------------------|---|----------------------------------------------------------------------------------------------------|----------|
| Overview Pro  | roviders | Subscribers     | Certificates Troubleshoot         | Reports               |                   |                 |                        |                     |   |                                                                                                    |          |
| Introduction  |          | Main            |                                   |                       |                   |                 |                        |                     |   |                                                                                                    |          |
| Dashboard     |          | No. doing       |                                   |                       |                   |                 |                        |                     |   |                                                                                                    |          |
| Live Sessions |          |                 |                                   |                       |                   |                 |                        |                     |   |                                                                                                    | ø        |
|               |          | s               | essions 🕕                         | Providers 🕕           | Agents            |                 |                        | Subscribers 🕕       |   |                                                                                                    |          |
|               |          |                 | 0                                 | 2                     | 2                 |                 |                        | 10                  |   |                                                                                                    |          |
|               |          |                 |                                   |                       |                   |                 |                        |                     |   |                                                                                                    |          |
|               |          |                 |                                   |                       |                   |                 |                        |                     |   |                                                                                                    |          |
|               |          | PROVIDERS       |                                   |                       | ø                 | SUBSCRIBERS     | s 💿                    |                     | ø | ACTIVE SESSIONS                                                                                                    | 0        |
|               |          | P1-1-1-         | Norma                             | 1 million             | Deres in          | Norma           |                        | Description         |   | _                                                                                                    |          |
|               |          | Status          | Name                              | Agent                 | Domain            | Name            | Status                 | Descripti           |   | No data available.                                                                                                    |          |
|               |          | <u> </u>        | Name                              | Agent                 | Domain            | Name            | Status                 | Description         |   |                                                                                                    |          |
|               |          | •               | WIN-2R7K23JEB50.surendm.lab.local | PassivelDAgentPrimary | surendry.lab.loca | ise-admin       | Online                 |                     |   |                                                                                                    |          |
|               |          | •               | WIN-4RCA093JKH8.surendm.lab.local | PassiveIDAgentPrimary | surendm.lab.loca  | ise-admin       | Online                 |                     |   |                                                                                                    |          |
|               |          |                 |                                   |                       |                   | ise-bridge      | Online                 |                     |   |                                                                                                    |          |
|               |          |                 |                                   |                       |                   | ise-bridge      | Online                 |                     |   |                                                                                                    |          |
|               |          |                 |                                   |                       |                   | ise-fanout      | Online                 |                     |   |                                                                                                    |          |
|               |          |                 |                                   |                       |                   | ise-fanout      | Online                 |                     |   |                                                                                                    |          |
|               |          | Last refreshed  | 12020-11-05 17 40 40              |                       |                   | ise-mnt-is      | Online<br>2020-11-05 1 | 7.40.38             |   | Last refreshed 2020-11-05 17:40:38                                                                                                    |          |
|               |          | 1.000 10100 000 | and a second second of the        |                       |                   | 1000.0000000000 |                        | - Charles           |   | And the second second se |          |
|               |          |                 |                                   |                       |                   |                 |                        |                     |   |                                                                                                    |          |

5. Überprüfen Sie, ob Live-Sitzungen aufgefüllt werden, wenn eine Windows-Anmeldung beim Domänencontroller in **Work Centers > PassiveID > Overview > Live Sessions** registriert ist.

| E Cisco ISE                                |                                  |                               |               |          | Work Centers · Pas | ssiveID - Overview |               |               |                  |               |                |                           | 9, 0      | 5 58     | Φ     |
|--------------------------------------------|----------------------------------|-------------------------------|---------------|----------|--------------------|--------------------|---------------|---------------|------------------|---------------|----------------|---------------------------|-----------|----------|-------|
| Overview Providers                         | Subscribers Certificates Tri     | subleshoot Reports            |               |          |                    |                    |               |               |                  |               |                |                           |           |          |       |
| Introduction<br>Dashboard<br>Live Sessions |                                  |                               |               |          |                    |                    |               |               |                  | Ref           | hash<br>ever v | Show<br>Latest 20 records | Within    | 24 hours | . ~   |
|                                            | 🖉 Refresh 🖞 Export To 🗸          |                               |               |          |                    |                    |               |               |                  |               |                |                           | V         | Filter 🗸 | Θ     |
|                                            | Initiated                        | Updated                       | Session Sta   | Provider | Action             | Endpoint ID        | Identity      | IP Address    | Endpoint Profile | Posture St    | Security G     | Server                    | Auth M    | Auther   | vtica |
|                                            | ×                                |                               | v             |          | ~                  | Endpoint ID        | Identity      |               | Endpoint Profile | Posture Statu | Security Grou  | Server                    | Auth Meth | Auther   | ticat |
|                                            | Nov 05, 2020 05:59:31.925 PM     | Nov 05, 2020 05:59:31.9       | Authenticated | Agent    | Show Actions       | 10.127.195.85      | Administrator | 10.127.196.85 |                  |               |                | ISE30LABH1                |           |          |       |
|                                            | Last Updated: Thu Nov 05 2020 18 | 1:01:03 GMT+0530 (India Stand | tard Time)    |          |                    |                    |               |               |                  |               |                |                           | Recor     | ds Shown | : 1   |

Überprüfen Sie die Agent-Dienste auf Windows Server.

1. Überprüfen Sie den ISEPICAgent-Dienst auf dem Server, auf dem PIC Agent installiert ist.

| j⊠ Task Manager<br>File Options View |         |                                        |         | -    |     | × |
|--------------------------------------|---------|----------------------------------------|---------|------|-----|---|
| Processes Performance Users          | Details | Services                               |         |      |     |   |
| Name                                 | PID     | Description                            | Status  | Grou | p ^ | ^ |
| SEPICAgent                           | 9392    | Cisco ISE PassivelD Agent              | Running |      |     |   |
| 🔍 WSearch                            |         | Windows Search                         | Stopped |      |     |   |
| 🧠 wmiApSrv                           |         | WMI Performance Adapter                | Stopped |      |     |   |
| 🔍 WinDefend                          | 3052    | Windows Defender Service               | Running |      |     |   |
| 🔍 WIDWriter                          | 2044    | Windows Internal Database VSS Writer   | Running |      |     |   |
| 🔍 WdNisSvc                           |         | Windows Defender Network Inspecti      | Stopped |      |     |   |
| 🔍 VSS                                |         | Volume Shadow Copy                     | Stopped |      |     |   |
| 🔍 VMwareCAFManagementA               |         | VMware CAF Management Agent Se         | Stopped |      |     |   |
| KMwareCAFCommAmqpLi                  |         | VMware CAF AMQP Communicatio           | Stopped |      |     |   |
| 🔍 vmvss                              |         | VMware Snapshot Provider               | Stopped |      |     |   |
| 🔍 VMTools                            | 2484    | VMware Tools                           | Running |      |     |   |
| 🔍 VGAuthService                      | 2480    | VMware Alias Manager and Ticket S      | Running |      |     |   |
| 🔍 vds                                | 4236    | Virtual Disk                           | Running |      |     |   |
| 🔍 VaultSvc                           | 724     | Credential Manager                     | Running |      |     |   |
| 🔍 UI0Detect                          |         | Interactive Services Detection         | Stopped |      |     |   |
| 🔍 UevAgentService                    |         | User Experience Virtualization Service | Stopped |      |     |   |
| 🔍 TrustedInstaller                   |         | Windows Modules Installer              | Stopped |      |     |   |
| CarlingEngineService                 |         | Storage Tiers Management               | Stopped |      |     |   |
| 🔍 SQLWriter                          | 3148    | SQL Server VSS Writer                  | Running |      |     |   |
| SQLTELEMETRY\$SQLEXPRE               | 4884    | SQL Server CEIP service (SQLEXPRESS)   | Running |      |     |   |
| SQLBrowser                           |         | SQL Server Browser                     | Stopped |      |     |   |
| SQLAgent\$SQLEXPRESS                 |         | SQL Server Agent (SQLEXPRESS)          | Stopped |      |     |   |
| C spnsvc                             |         | Software Protection                    | Stopped |      |     | × |

Fewer details | 🎇 Open Services